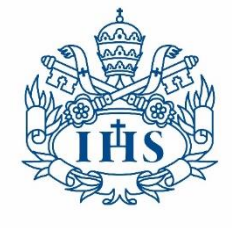

idad Secretaría General NA Admisiones y Registro Académico

# GUÍA DEL PROCESO DE INSCRIPCIÓN

Pontificia Universidad

**IAVERIANA** 

# MÓDULO DE ADMISIONES

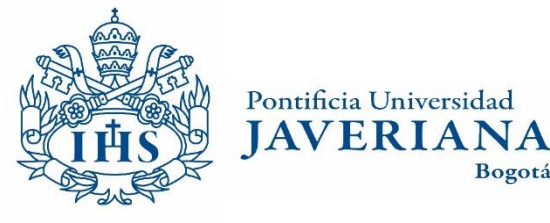

Secretaría General Admisiones y Registro Académico

Bogotá

En esta guía podrá encontrar los pasos para realizar el proceso de inscripción y admisión a la Pontificia Universidad Javeriana.

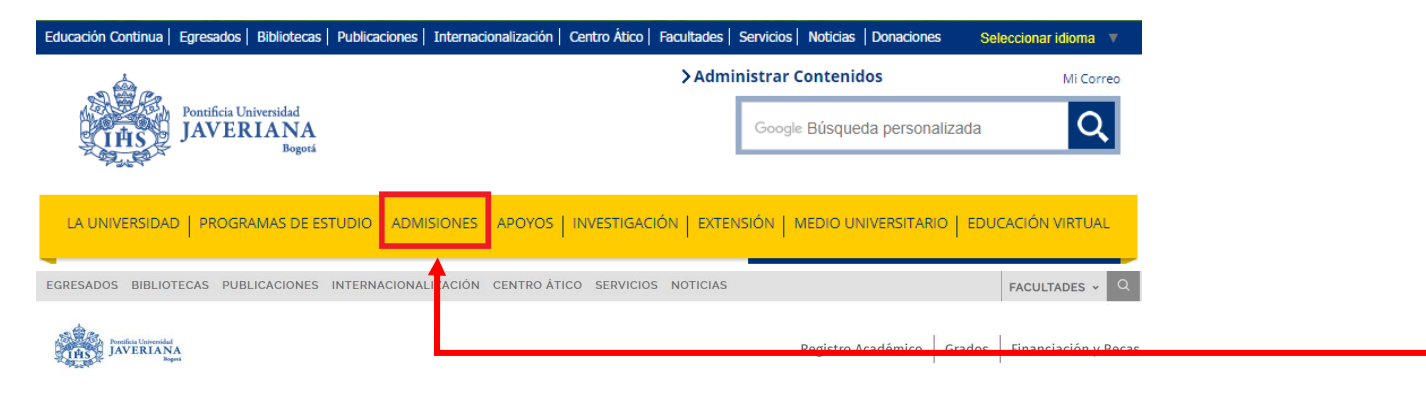

CARRERAS/PREGRADOS INICIO POSGRADOS ECLESIÁSTICOS CONTÁCTENOS

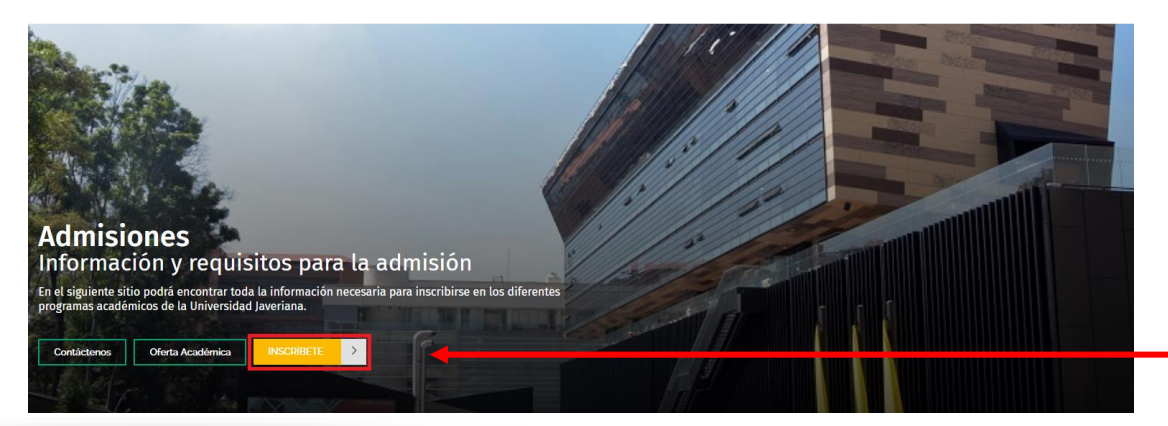

En la página principal de la Universidad debe ingresar a la sección ADMISIONES y posteriormente en el botón INSCRIBETE

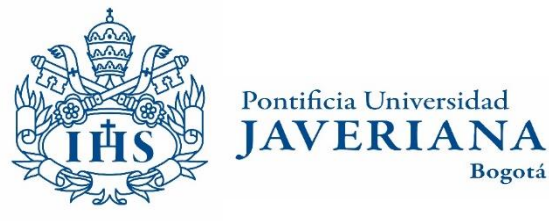

dad Secretaría General NA Admisiones y Registro Académico

Realice el ingreso al sistema con su usuario y contraseña Javeriana o una cuenta registrada.

| Si tiene una <b>cuenta registrada en el sistema,</b> o un <b>correo @javeriana.edu.co,</b> diligencie<br>los siguientes campos para ingresar. |                                                                                         |
|----------------------------------------------------------------------------------------------------|-----------------------------------------------------------------------------------------|
| Atención usuarios con correos diferente a @javeriana.edu.co: la contraseña es la que                                                          |                                                                                         |
| definió al registrar su cuenta en este sistema, <b>no es la contraseña con la que accede a</b><br>s <b>u correo electrónico.</b>              | ¿Aún no está registrado?                                                                |
| Si ha realizado un proceso de inscripción para procesos anteriores debe realizar el                                                           | Registre su cuenta de correo y podrá                                                    |
| registro nuevamente.                                                                                                    | gestionar todo su <b>proceso de inscripción y</b>                                       |
|                                                                                                    | selección para estudiar en la Pontificia<br>Universidad laveriana, Sede Central, Bogotá |
| Usuario:                                                                                                    | oniversidad javenana, sede central, sogota                                              |
| Ej: luis@gmail.com. Si es cuenta javeriana solo escriba el usuario.                                                                           |                                                                                         |
| Contraseña:                                                                                                    | REGISTRESE                                                                              |
| INGRESAR                                                                                                    |                                                                                         |

Si no tiene cuenta registrada o ningún vinculo con la Pontificia Universidad Javeriana puede realizar el proceso de registro dando clic en "REGISTRESE".

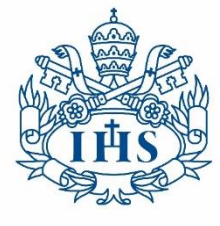

Secretaría General JAVERIANA Admisiones y Registro Académico Bogotá

| Insc | ripción y selección de aspirantes                                                                                                    |                                                                                                    |
|------|----------------------------------------------------------------------------------------------------|----------------------------------------------------------------------------------------------------|
| R    | egistro de <b>Cuenta de usuario</b>                                                                                                    |                                                                                                    |
|      | <ul> <li>La cuenta de correo registrada será su usuario para ingresa</li> <li>Digite sus datos tal como aparecen en el documento de ider</li> <li>Los campos marcados con (*) son obligatorios.</li> </ul> | ar al autoservicio donde podrá realizar y consultar todo relacionado con el proceso de Admisión.<br>ntidad.                                                                                                    |
|      | Correo Electrónico (*):                                                                                                    | Nacionalidad (*):                                                                                                    |
|      | 0                                                                                                    | Colombiano                                                                                                    |
|      | Primer Nombre (*):                                                                                                    | Tipo de Documento de Identidad (*):                                                                                                    |
|      | Segundo Nombre:                                                                                                    | Seleccione                                                                                                    |
|      |                                                                                                    | Documento de Identidad (*):                                                                                                    |
|      | Primer Apellido (^):                                                                                                    |                                                                                                    |
|      |                                                                                                    | Teléfono Móvil (*):                                                                                                    |
|      | Segundo Apellido:                                                                                                    |                                                                                                    |
|      |                                                                                                    |                                                                                                    |
| Po   | olítica de tratamiento de datos personales:                                                                                                    |                                                                                                    |
| cı   | implimiento de la Ley 1581 de 2012 y demás normas aplicables                                                                                                    | s sobre la materia con el fin de ejercer el derecho de protección de datos personales, la persona que se registra en                                                                                                    |
| el   | autoservicio de admisiones (aspirantes, admitidos, estudiante),<br>e Datos Personales de la PONTIFICIA UNIVERSIDAD JAVER                                                                                   | , de la Pontificia Universidad Javeriana manifiesta que: 1. Ha sido informado y entiende la Directriz de Tratamiento<br>RIANA (en adelante "LA UNIVERSIDAD"), en caso de desconocerla podrá consultarla en la página web de LA |
| U    | NIVERSIDAD en el enlace www.javeriana.edu.co/documento                                                                                                    | os/tratamiento datos personales.pdf o solicitarla en todo momento a través del siguiente correo electrónico                                                                                                    |
|      | Acepto                                                                                                    |                                                                                                    |
|      | No soy un robot                                                                                                    |                                                                                                    |
|      | CREAR USUARIO                                                                                                    |                                                                                                    |

En esta pagina debe registrar la información solicitada para CREAR UN USUARIO

Una vez se crea el usuario debe asignar una contraseña por medio del correo de confirmación que se envía automáticamente al correo electrónico registrado

> El formulario se envió correctamente. Por favor revise su correo electrónico para continuar con la inscripción.

Mensaje

→ Iniciar Sesión

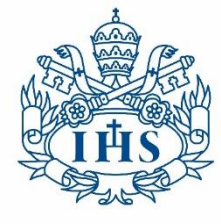

Secretaría General IAVERIANA Admisiones y Registro Académico Bogotá

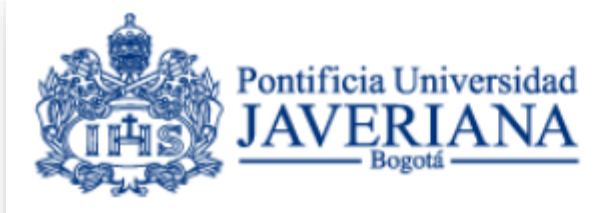

Pontificia Universidad

### Se ha creado el usuario correctamente

Ingresar al Autoservicio de Admisión

#### Volver a autoservicio

Una vez cree la contraseña, el sistema le informará que se ha creado el usuario correctamente.

Por medio del botón "Volver a Autoservicio" puede llegar a la pagina de ingreso para ingresar al Formulario de inscripción.

#### Inscripción y selección de aspirantes

#### Ingreso al sistema

Si tiene una cuenta registrada en el sistema, o un correo @javeriana.edu.co, diligencie los siguientes campos para ingresar.

Atención usuarios con correos diferente a @javeriana.edu.co: la contraseña es la que definió al registrar su cuenta en este sistema, no es la contraseña con la que accede a su correo electrónico.

Si ha realizado un proceso de inscripción para procesos anteriores debe realizar el registro nuevamente.

| Usuario:      |                                                       |
|---------------|-------------------------------------------------------|
| Fi: luis@gmai | l com Si es cuenta iaveriana solo escriba el usuario. |
| Contraseña    |                                                       |
| Contrasena    | INGRESAR                                              |

¿Olvidó su contraseña?

¿Aún no está registrado?

Registre su cuenta de correo y podrá gestionar todo su proceso de inscripción y selección para estudiar en la Pontificia Universidad Javeriana, Sede Central, Bogotá

REGISTRESE

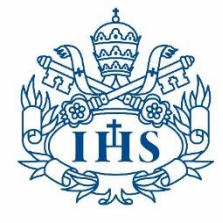

Pontificia Universidad JAVERIANA Bogotá Secretaría General Admisiones y Registro Académico

admision@laverlana.edu.co

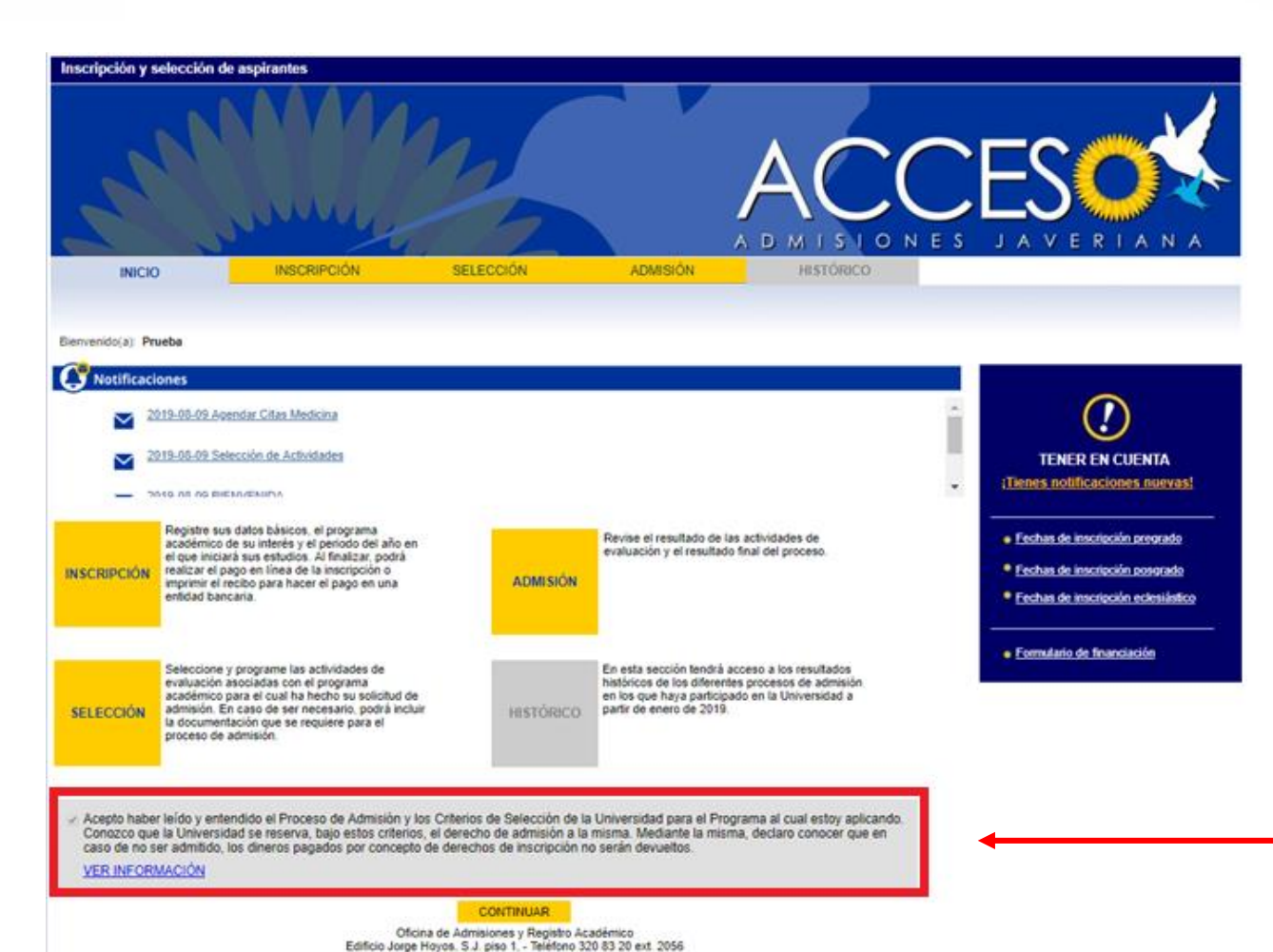

Cuando ingresa al autoservicio de admisiones **ACCESO** encontrará las cuatro fases que tiene el proceso de admisión y las condiciones del proceso de admisión, las cuales deben ser leídas y aceptadas para poder iniciar un proceso de inscripción en la Pontificia Universidad Javeriana.

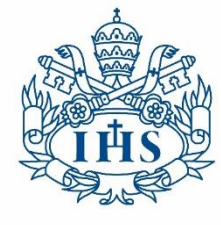

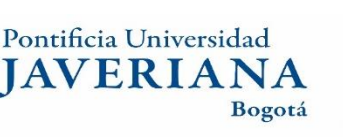

**Secretaría General** Admisiones y Registro Académico

| INICIO      | INSCRIPCIÓN                                                                                                    | SELECCIÓN         | ADMISIÓN                                                                                              | HISTÓRICO                     |                                                                                                    |
|-------------|----------------------------------------------------------------------------------------------------|-------------------|----------------------------------------------------------------------------------------------------|-------------------------------|----------------------------------------------------------------------------------------------------|
| tos Básicos | Datos Person<br>*Primer nombre:<br>Prueba                                                                                       | ales              | *Estado civil<br>Soltero                                                                              | Ŧ                             | TENER EN CUEN                                                                                                    |
| ogramas     | Segundo nombre:<br>"Primer apellido<br>Inscripción<br>Segundo apellido:                                                         |                   | *Correo electróni<br>prueba.ENFE<br>*Teléfono móvil:<br>3173000000<br>ID del aspirante<br>00020425181 | co:<br>R@vcbox.pro            | Fechas de inscrioción per     Ecchas de inscrioción per     Fechas de inscrioción ed     Fechas de inscrioción ed     Fermulario de financiació |
|             | Datos de Naci<br>"País:<br>Colombia<br>"Departamento:<br>BOGOTA<br>"Cliadad:<br>Bogotá D.C.                                     | imiento<br>•<br>• | *Fecha de nacimi<br>torto/1983                                                                        | ento:                         |                                                                                                    |
|             | Datos del Doc<br>"Tipo de documento<br>CC<br>"Documento de iden<br>[130820192<br>"Fecha Expedición I<br>[0108/2019]<br>"Género: | tidad:            | "Pais<br>Colombia<br>"Departamento:<br>BOGOTA<br>"Lugar de expedit<br>(Bogotă D.C.                    | T<br>ción del documento:<br>T | -                                                                                                    |

|                                                                                                    | lombia)                                                                                                    | 1                                                                                                    |   |
|----------------------------------------------------------------------------------------------------|----------------------------------------------------------------------------------------------------|----------------------------------------------------------------------------------------------------|---|
| Dirección rural (Color                                                                                                    | mbia)                                                                                                    | Ingrese v/o modifique la dirección                                                                                                    |   |
| Oirección en el extran                                                                                                    | ijero                                                                                                    |                                                                                                    |   |
| País:                                                                                                    |                                                                                                    |                                                                                                    |   |
| Colombia                                                                                                    | ٣                                                                                                    | CARRERA 7 # 408-36                                                                                                    |   |
| Departamento:                                                                                                    |                                                                                                    |                                                                                                    |   |
| Bogotá                                                                                                    |                                                                                                    |                                                                                                    |   |
| Ciudad:                                                                                                    |                                                                                                    |                                                                                                    |   |
| Bogotá D C.                                                                                                    |                                                                                                    |                                                                                                    |   |
| JAVERIANA AUTOSERVICIO<br>Autorizo como Titular de los o                                                                                                    | latos registrados en el p                                                                                                    | resente formulario para que éstos sean tratados con la finalidad de                                                                                                    | 1 |
| AVERIANA AUTOSERVICIO<br>Autorizo como Titular de los o<br>realizar actividades de educa<br>históricos, científicos o estadi<br>procedimientos administrativo<br>publicidad propia, actividades<br>de comunicades activicansas x.<br>R Autorizo el tratamien | stos registrados en el p<br>ción, cultura, becas y ay<br>siticos, gestión de estad<br>os, formación, gestión cr<br>a socciativas, culturales,<br>asociaciones, fundacion<br>no de datos persona          | vresente formulario para que éstos sean tratados con la finalidad de<br>yudas a estudiantes, enseñanza universitaria o superior, fines<br>istocas internas, prestación de servicios de centificación,<br>ortable, fiscal y administrativa, publicidad y prospección comercial,<br>recreativas, deportivas y sociales, gestión de asociados o miembros<br>ses u otras entidades sin ánimo de lucro u de ser trasmitidos vin-<br>les               | • |
| uaveriana Autoservicio<br>Autorizo como Titular de los o<br>realizar actividades de educa<br>históricos, científicos o estad<br>procedimientos administrativo<br>publicidad propia, actividades<br>de comunidades peliciosas                                 | datos registrados en el p<br>ción, cultar, becas y a<br>sisticos, gestión de estad<br>os, formación, gestión o<br>s asociativas, culturales,<br>asociaciones, fundacion<br>to de datos persona<br>REGRES | vresente formulario para que éstos sean tratados con la finalidad de<br>yudas a estudiantes, enseñanza universitaria o superior, fines<br>isticas internas, prestación de servicios de centificación,<br>ortable, fiscal y administrativa, publicidad y prospección comercial,<br>recreativas, deportivas y sociales, gestión de asociados o miembros<br>sex u nas entidades sin ánimo de lucro u de sec insemitidos ulo<br>les<br>SAR CONTINUAR | • |

En la pestaña de INSCRIPCIÓN se encuentra la sección de DATOS BÁSICOS que debe diligenciar.

Posteriormente debe leer y autorizar el tratamiento de datos personales para continuar con el proceso.

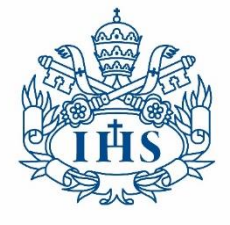

Secretaría General IAVERIANA Admisiones y Registro Académico Bogotá

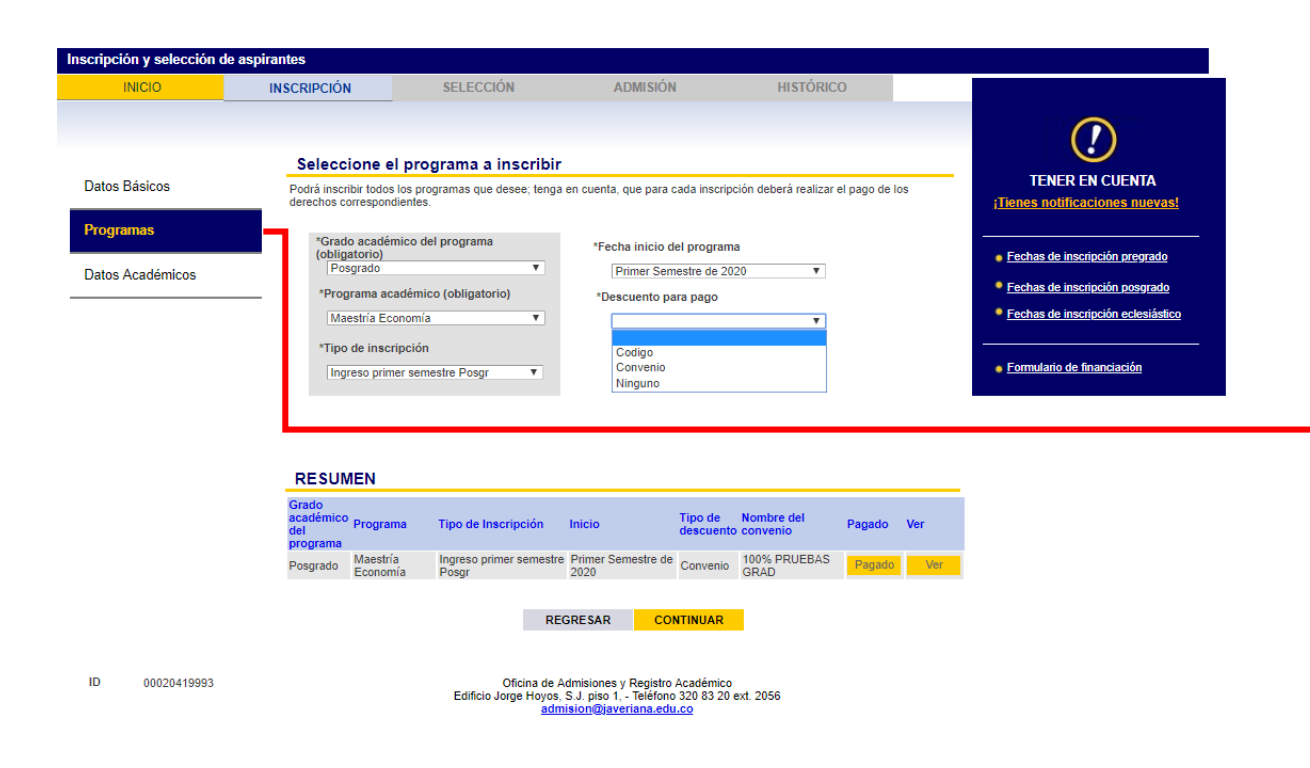

En esta misma pestaña se encontrará con la sección de **PROGRAMAS** donde podrá:

- Agregar el programa de su interés. •
- Seleccionar el tipo de inscripción. ٠
- Seleccionar la fecha del inicio de actividades ٠ académicas.
- Seleccionar el códigos de descuento o • convenios (en los casos donde aplica).

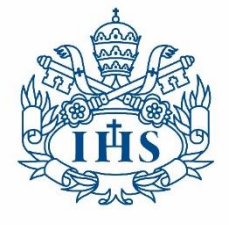

Secretaría General **JAVERIANA** Admisiones y Registro Académico Bogotá

| Inscripción y selección de    | aspirantes                                   |                                                           |                                                                                                   |                                |        |                                                                   |
|-------------------------------|----------------------------------------------|-----------------------------------------------------------|---------------------------------------------------------------------------------------------------|--------------------------------|--------|-------------------------------------------------------------------|
| INICIO                        | INSCRIPCIÓN                                  | SELECCIÓN                                                 | ADMISIÓN                                                                                          | HISTÓRICO                      |        |                                                                   |
|                               | Seleccione e                                 | el programa a inscribir                                   |                                                                                                   |                                |        | ()                                                                |
| Datos Básicos                 | Podrá inscribir todos<br>derechos correspon  | s los programas que desee; tenga e<br>dientes.            | en cuenta, que para cada inscrip                                                                  | ción deberá realizar el pago c | le los | TENER EN CUENTA<br>¡Tienes notificaciones nuevas!                 |
| Programas<br>Datos Académicos | Agregar Program<br>RESUMEN                   |                                                           |                                                                                                   |                                |        | Fechas de inscripción pregrado     Fechas de inscripción pregrado |
|                               | Grado<br>académico Progra<br>del<br>programa | ma Tipo de Inscripcio                                     | ón Inicio                                                                                         | Pagar                          | Ver    | Fechas de inscripción eclesiástico                                |
|                               | Posgrado Maestri                             | ía Economía Ingreso primer ser                            | nestre Posgr Primer Seme                                                                          | estre de 2020 Pagar            | Ver    | Formulario de financiación                                        |
|                               |                                              | REG                                                       | RESAR CONTINUAR                                                                                   | •                              |        |                                                                   |
|                               |                                              | Oficina de Ad<br>Edificio Jorge Hoyos, S<br><u>admi</u> : | misiones y Registro Académico<br>.J. piso 1, - Teléfono 320 83 20<br><u>sion@javeriana.edu.co</u> | ext. 2056                      |        | El sistema<br>pago en                                             |

ofrece la posibilidad de realizar el línea o descargar el recibo de inscripción para pago en una de las entidades bancarias indicadas en el mismo recibo.

Para continuar con el proceso de inscripción debe realizar el pago correspondiente.

ID 00020426147

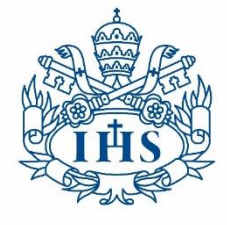

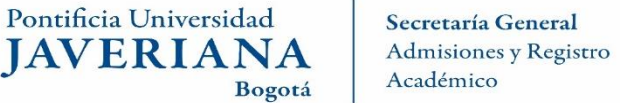

|                            | INSCRIPCIÓN                                   | SELECCIÓN                                                       | ADMISIÓN                               | HISTÓRICO                    |                                                                                            |
|----------------------------|-----------------------------------------------|-----------------------------------------------------------------|----------------------------------------|------------------------------|--------------------------------------------------------------------------------------------|
|                            | Títula (a) ao                                 |                                                                 |                                        |                              |                                                                                            |
| Datos Básicos              | Escoja la opciór                              | nterior(es) obtenido(s)<br>) de 'Universidad Extranjera', si su | título es del exterior                 |                              | TENER EN CUENTA<br>¡Tienes notificaciones nuevas!                                          |
| Programas Datos Académicos | Nacional<br>*Universidad d<br>Pontificia Univ | e procedencia<br>/ersidad Javeriana                             |                                        |                              | <ul> <li>Fechas de inscripción pregrado</li> <li>Fechas de inscripción posgrado</li> </ul> |
|                            | *Título obtenido<br>Economista<br>® *Título P | regrado 🔍 Título Posgrado                                       | *Fecha de grado<br>01/07/2019          | B                            | <u>Fechas de inscripción eclesiástico</u>                                                  |
|                            | <u>+ Agregar o</u>                            | tro título de educación su<br>REGRESAR                          | <u>perior - Remover :</u><br>CONTINUAR | iítulo de educación superior |                                                                                            |
|                            |                                               |                                                                 | 1                                      |                              | En la pestaña d                                                                            |

En la pestaña de INSCRIPCIÓN se encuentra la sección de DATOS ACADÉMICOS

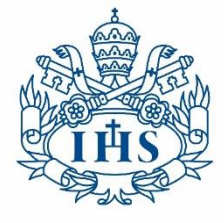

IAVERIANA

dad Secretaría General NA Admisiones y Registro Académico

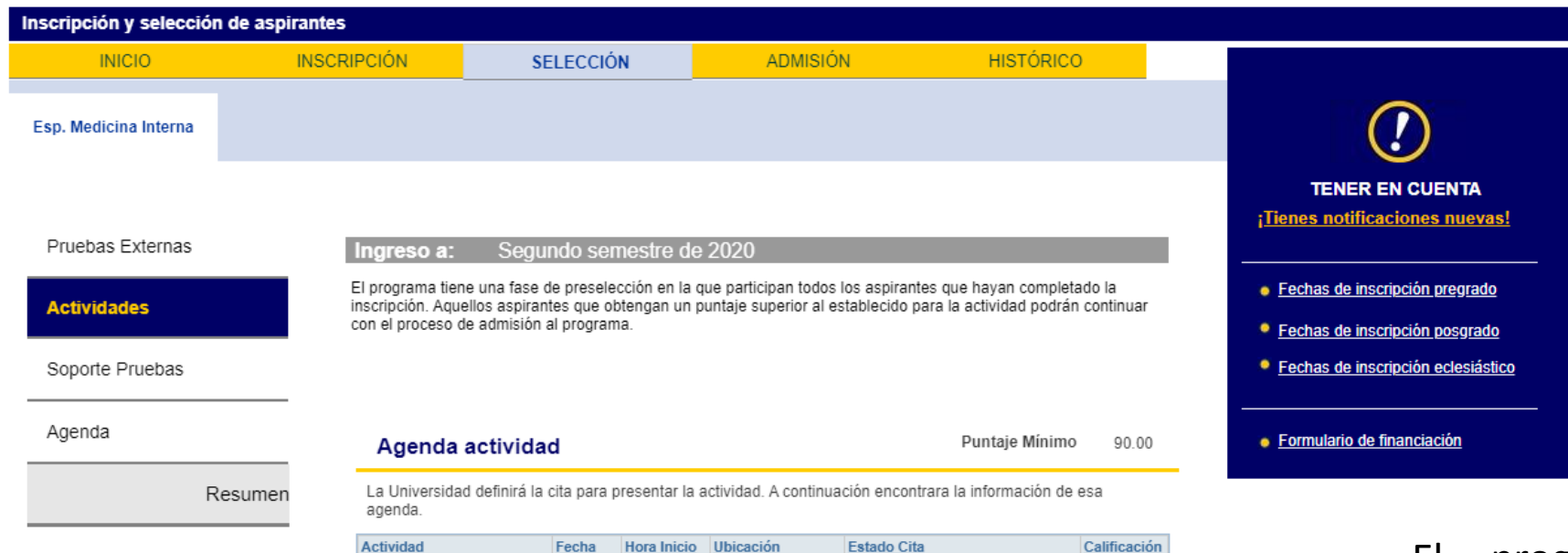

La Universidad asignará cita

El programa tiene una fase de preselección en la que participan todos los aspirantes que hayan completado la inscripción.

Solo aquellos aspirantes que obtengan un puntaje superior al establecido para la actividad podrán continuar con el proceso de admisión al programa.

#### Resumen de la actividad

Examen general

| Actividad/Prueba | Estado Calificación | Estado de la<br>Actividad | Estado de la fase de<br>Preselección* |
|------------------|---------------------|---------------------------|---------------------------------------|
| Examen general   | No Calificado       | Incompleta                | En curso                              |

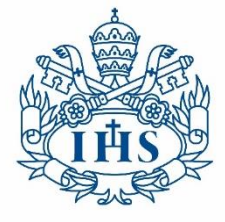

Pontificia Universidad JAVERIANA Bogotá Secretaría General Admisiones y Registro Académico

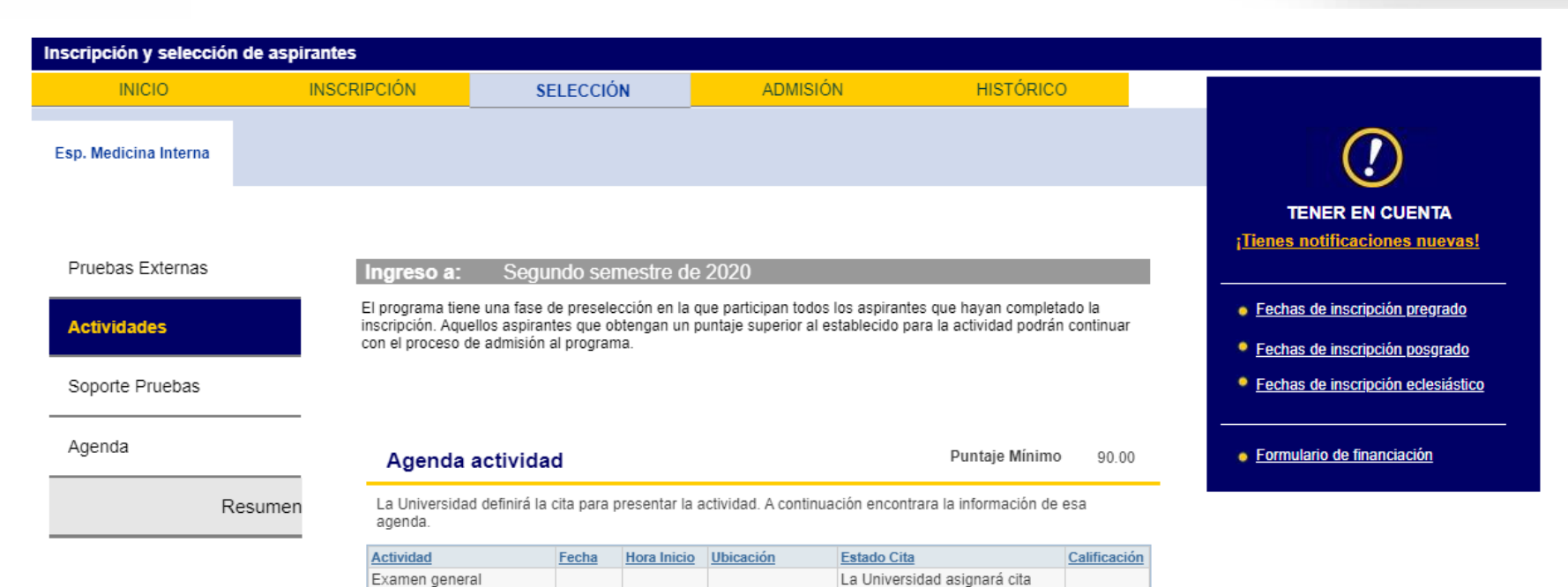

#### Resumen de la actividad

| Actividad/PruebaEstado CalificaciónEstado de la<br>ActividadEstado de la fase de<br>Preselección*Examen generalNo CalificadoIncompletaEn curso |                  |                     |                           |                                       |
|----------------------------------------------------------------------------------------------------|------------------|---------------------|---------------------------|---------------------------------------|
| Examen general No Calificado Incompleta En curso                                                                                               | Actividad/Prueba | Estado Calificación | Estado de la<br>Actividad | Estado de la fase de<br>Preselección* |
|                                                                                                    | Examen general   | No Calificado       | Incompleta                | En curso                              |

Una vez presente la actividad el aspirante puede verificar si aprobó la fase de preselección.

En caso de aprobar esta actividad puede verificar las actividades que serán evaluadas como parte del proceso.

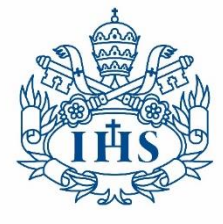

Secretaría General IAVERIANA Admisiones y Registro Académico Bogotá

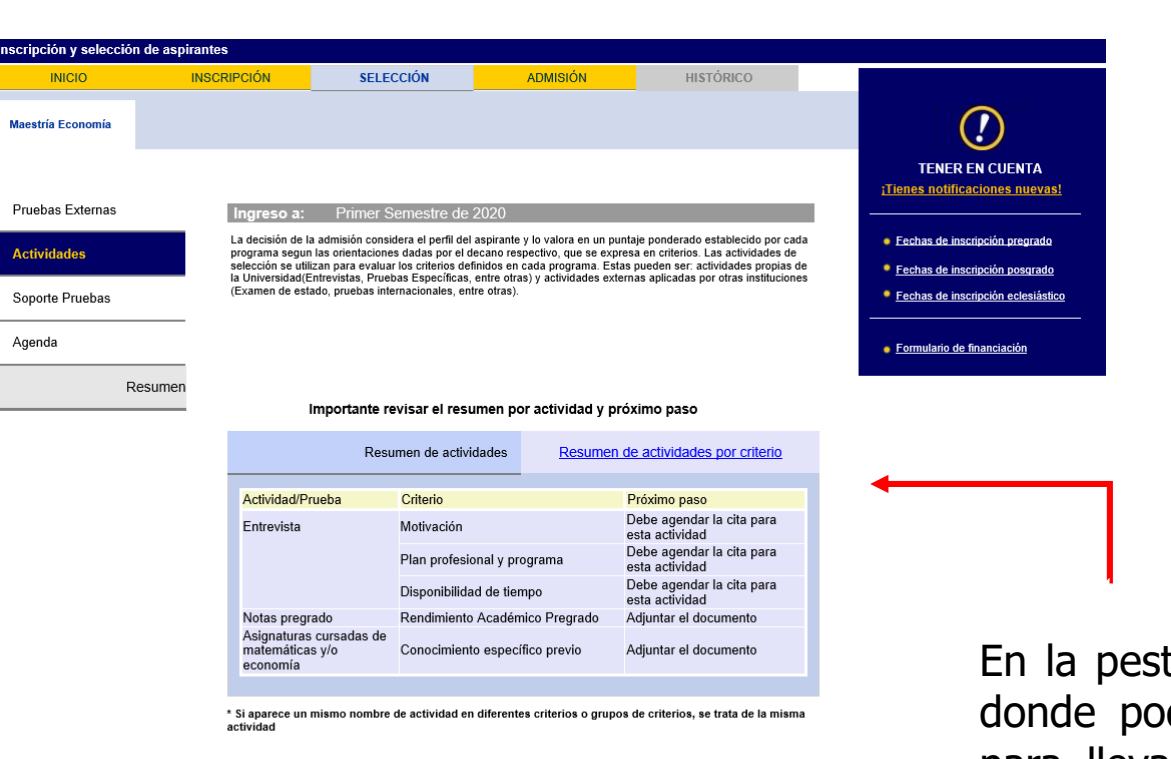

REGRESAR CONTINUAR Oficina de Admisiones y Registro Académico Edificio Jorge Hoyos, S.J. piso 1, - Teléfono 320 83 20 ext. 2056 admision@javeriana.edu.co

### Importante revisar el resumen por actividad y próximo paso

| <u>Resume</u>                                                                                                    | n de actividades                  | Resumen de actividades por criterio                 |                                                |  |  |  |  |  |  |
|----------------------------------------------------------------------------------------------------|-----------------------------------|-----------------------------------------------------|------------------------------------------------|--|--|--|--|--|--|
| Grupo de criterios                                                                                                    | Criterio                          | Actividad/Druoba                                    | Próvimo paso                                   |  |  |  |  |  |  |
| ACTITUD                                                                                                    | Motivación                        | Entrevista                                          | Debe agendar la<br>cita para esta<br>actividad |  |  |  |  |  |  |
|                                                                                                    | Plan profesional y programa       | Entrevista                                          | Debe agendar la<br>cita para esta<br>actividad |  |  |  |  |  |  |
|                                                                                                    | Disponibilidad de tiempo          | Entrevista                                          | Debe agendar la<br>cita para esta<br>actividad |  |  |  |  |  |  |
| CONOCIMIENTO                                                                                                    | Rendimiento Académico<br>Pregrado | Notas pregrado                                      | Adjuntar el<br>documento                       |  |  |  |  |  |  |
|                                                                                                    | Conocimiento específico<br>previo | Asignaturas cursadas de<br>matemáticas y/o economía | Adjuntar el<br>documento                       |  |  |  |  |  |  |
|                                                                                                    |                                   |                                                     |                                                |  |  |  |  |  |  |
| * Si aparece un mismo nombre de actividad en diferentes criterios o grupos de criterios, se trata de la misma actividad |                                   |                                                     |                                                |  |  |  |  |  |  |
|                                                                                                    |                                   | •                                                   |                                                |  |  |  |  |  |  |
|                                                                                                    |                                   |                                                     |                                                |  |  |  |  |  |  |

En la pestaña de SELECCIÓN encontrará la sección ACTIVIDADES, donde podrá visualizar las actividades definidas por el programa para llevar a cabo el proceso de admisión (Entrevistas, Pruebas Especificas, entre otras).

Cada actividad informa el paso a seguir, igualmente indica si el aspirante debe agendar la cita para esa actividad o el programa es quien agendará las actividades.

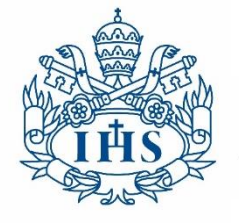

Secretaría General **JAVERIANA** Admisiones y Registro Académico Bogotá

| nscripción y selección de | aspirantes                                |                                                                       |                                                            |                                                   |                                            |                                      |                                                                                  |
|---------------------------|-------------------------------------------|-----------------------------------------------------------------------|------------------------------------------------------------|---------------------------------------------------|--------------------------------------------|--------------------------------------|----------------------------------------------------------------------------------|
| INICIO                    | INSCRIPCIÓN                               | SELECCIÓN                                                             | ADMISIÓN                                                   | HIS                                               | STÓRICO                                    |                                      |                                                                                  |
| Medicina                  |                                           |                                                                       |                                                            |                                                   |                                            |                                      |                                                                                  |
| Pruebas Externas          | Ingreso a: Prin                           | ner semestre de 2020                                                  |                                                            |                                                   |                                            |                                      |                                                                                  |
| Actividades               | En esta sección po<br>las actividades dor | odrá verificar los horarios dispon<br>nde el programa es el que agenc | ibles y seleccionar la cita<br>la la cita. Igualmente es i | que se ajuste a su disp<br>mportante tener en cue | onibilidad, por favo<br>nta las recomendac | r tener presente<br>iones que se dan | i <u>Tienes notificaciones n</u>                                                 |
| Soporte Pruebas           | para cada activida                        | d.<br>Ia: mie pruebae v activi                                        | lades                                                      |                                                   |                                            |                                      | <ul> <li>Fechas de inscripción pre</li> <li>Fechas de inscripción pos</li> </ul> |
| Agenda                    | Activ                                     | idad Agendar                                                          | Mes / Día /<br>Hora                                        | Ubicación                                         | Cancelar                                   | Estado                               | Fechas de inscripción ecle                                                       |
| Res                       | umen Entrevista Grupal                    | <i>"</i>                                                              | 11                                                         |                                                   | X                                          | El programa<br>citará                | • Formulario de financiación                                                     |
|                           |                                           |                                                                       |                                                            |                                                   |                                            |                                      | 1                                                                                |
|                           |                                           |                                                                       |                                                            |                                                   |                                            | <b>▲</b>                             |                                                                                  |

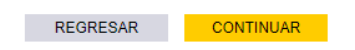

Oficina de Admisiones y Registro Académico Edificio Jorge Hoyos, S.J. piso 1, - Teléfono 320 83 20 ext. 2056 admision@javeriana.edu.co

### AGENDA- PROGRAMACIÓN DE CITA DESDE EL PROGRAMA

Si el programa es el que agenda a los aspirantes podrá visualizar en la sección de AGENDA, el mensaje: El programa citará.

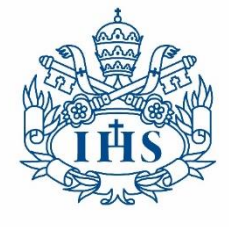

Secretaría General Admisiones y Registro Académico

### AGENDA- PROGRAMACIÓN DE LA CITA POR EL ASPIRANTE

Bogotá

Pontificia Universidad

IAVERIANA

Si el aspirante es el que debe agendar la cita, en la sección de *AGENDA* puede realizar el agendamiento en las citas que haya publicado previamente el programa.

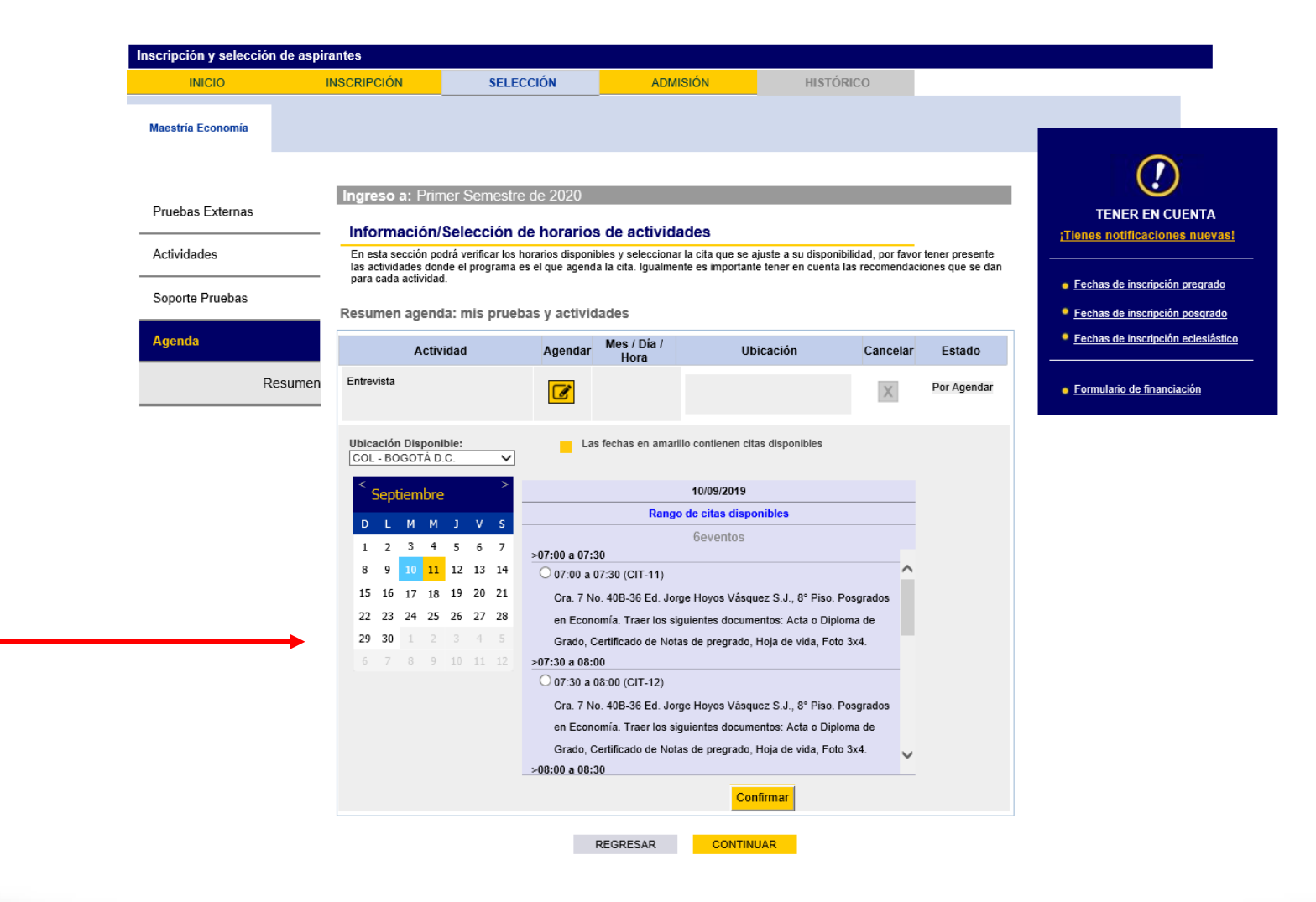

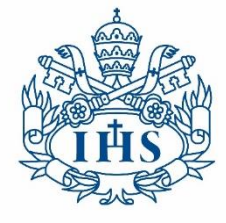

Secretaría General IAVERIANA Admisiones y Registro Académico Bogotá

| Inscripción y selección de aspirantes |       |                                                           |                      |                    |            |                       |            |                     |                     |   |                                               |
|---------------------------------------|-------|-----------------------------------------------------------|----------------------|--------------------|------------|-----------------------|------------|---------------------|---------------------|---|-----------------------------------------------|
| INICIO                                | IN    | SCRIPCIÓN                                                 | SELE                 | CCIÓN              |            | ADMISIÓN              |            | HISTÓRICO           |                     |   |                                               |
| Maestría Economía                     |       |                                                           |                      |                    |            |                       |            |                     |                     |   | ()                                            |
| Pruebas Externas                      |       | Ingreso a: F                                              | Primer Seme          | stre de 2020       |            |                       |            |                     |                     |   | TENER EN CUENT/<br>¡Tienes notificaciones nue |
|                                       |       | Documenta                                                 | ción / Sopo          | rte                |            |                       |            |                     |                     |   | • Forter de la contratión como                |
| Actividades                           |       | Adjunte el archivo                                        | os de soporte par    | a cada una de las  | pruebas e  | scogidas en la secció | n "Selecci | ón de Actividades". |                     |   | Fechas de inscripción pregra                  |
|                                       |       | Fecha de Presen                                           | tación es el día ei  | n que el aspirante | tomó el ex | amen externo cuyo s   | oporte est | á registrando       |                     |   | Fechas de inscripción posgr                   |
| Soporte Pruebas                       |       | Actividad                                                 | Fecha de<br>vigencia | Documento          | Cargar     | Nombre del<br>archivo | Ver        | Observaciones       | Documento<br>válido | - | Fechas de inscripción eclesi                  |
| Agenda                                |       | Notas pregrado                                            |                      | NOTAS-PREG         | Cargar     | 1                     | Ver        |                     | No Cargado          |   | Formulario de financiación                    |
| Res                                   | sumen | Asignaturas<br>cursadas de<br>matemáticas y/o<br>economía |                      | NOTAS-GRAD         | Cargar     |                       | Ver        |                     | No Cargado          |   |                                               |

# SOPORTE DE PRUEBAS

Pontificia Universidad

En esta sección puede adjuntar aquellos documentos que solicite el programa para evaluar en el proceso de admisión.

| Mensaje         |                             |                     |                        |                  |
|-----------------|-----------------------------|---------------------|------------------------|------------------|
| No tiene activi | lades para adjuntar soporte | es continuar con la | a agenda de citas inte | rnas (32010,220) |
|                 |                             | Aceptar             |                        |                  |
|                 |                             | •                   |                        |                  |
|                 |                             | T                   |                        |                  |
|                 |                             |                     |                        |                  |
|                 |                             |                     |                        |                  |
|                 |                             |                     |                        |                  |

Si el programa no requiere ningún documento en el proceso de admisión, en esta sección le aparecerá el mensaje:

## NO TIENE ACTIVIDADES PARA ADJUNTAR SOPORTES

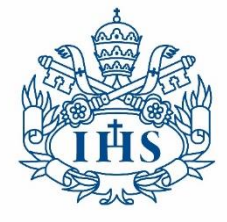

Pontificia Universidad JAVERIANA Bogotá Secretaría General Admisiones y Registro Académico

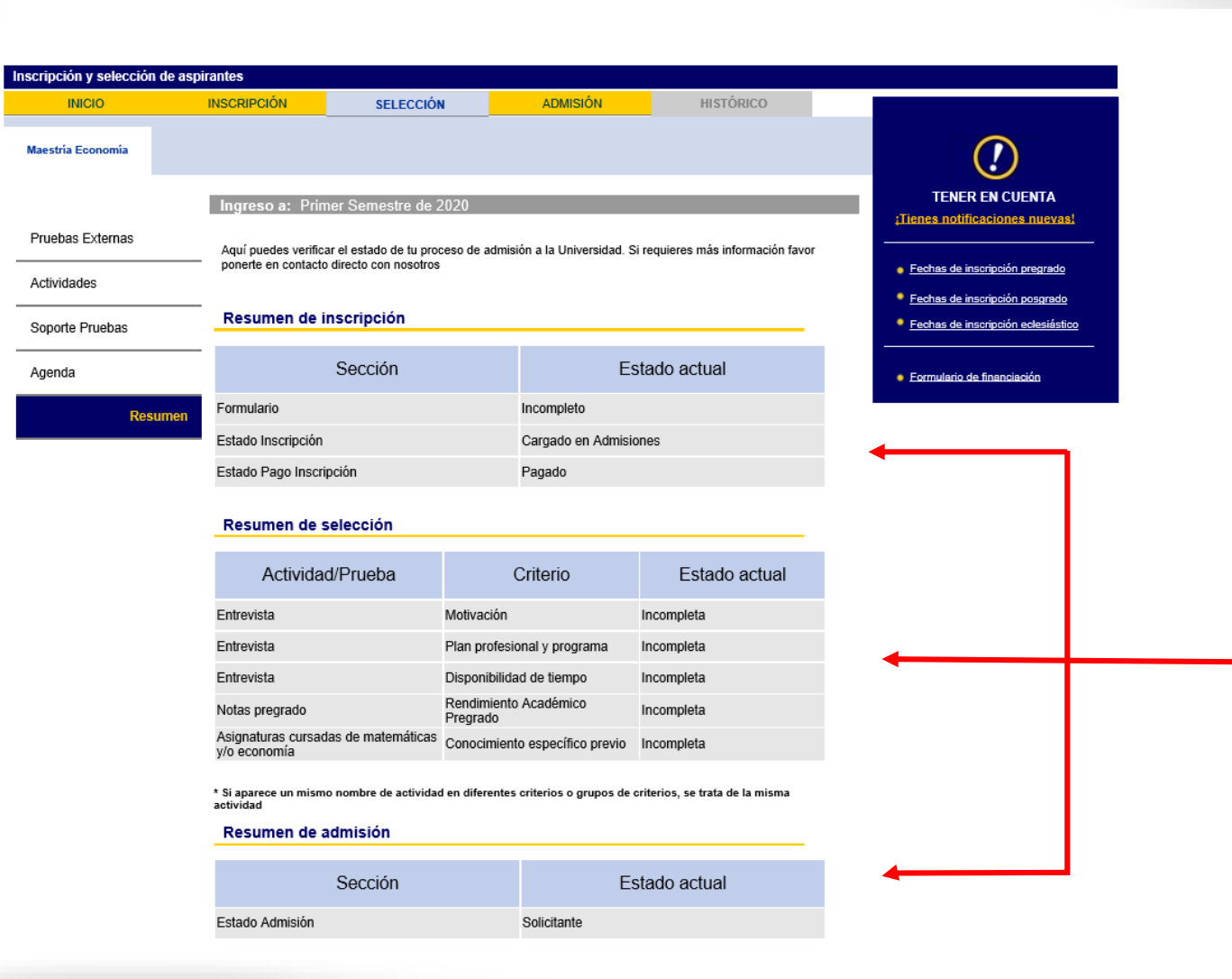

#### RESUMEN

En esta sección puede encontrar un breve resumen del proceso el cual le informa el estado de la inscripción y de cada una de las actividades.

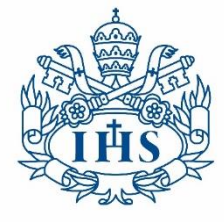

Secretaría General IAVERIANA Admisiones y Registro Académico Bogotá

| Inscripción y selección de aspirantes |                                                                                    |                                                                                                    |   |                                                                                                    |   |           |  |  |  |  |  |  |
|---------------------------------------|------------------------------------------------------------------------------------|----------------------------------------------------------------------------------------------------|---|----------------------------------------------------------------------------------------------------|---|-----------|--|--|--|--|--|--|
| INICIO                                | INSCRIPCIÓN                                                                        | SELECCIÓN                                                                                                    | A | DMISIÓN                                                                                                    | ŀ | IISTÓRICO |  |  |  |  |  |  |
| Maestría Economía                     |                                                                                    |                                                                                                    |   |                                                                                                    |   |           |  |  |  |  |  |  |
| Puntajes de Evaluaci                  | ón Puntaje Final                                                                   | Ingreso a: Primer Semestre de 2020 Estado Actividades: Incompleta TENER EN CUENTA<br>Puntaie Final Evaluación |   |                                                                                                    |   |           |  |  |  |  |  |  |
| Resultado de Admisiór                 | A continuación, revis<br>evaluadas. En tabla<br>escala de o a 100; y<br>aspirante. | se los resultados de la valor<br>de Puntaje Final de Evaluaci<br>el porcentaje (%) indica el po               |   | <ul> <li>Fechas de inscripción pregrado</li> <li>Fechas de inscripción posgrado</li> <li>Fechas de inscripción eclesiástico</li> </ul> |   |           |  |  |  |  |  |  |
|                                       |                                                                                    | <ul> <li>Formulario de financiación</li> </ul>                                                                |   |                                                                                                    |   |           |  |  |  |  |  |  |

40%

60%

0

0

0

0

0

Grupo Criterios:Actitud

Grupo Criterios:Actitud

Criterios Institucionales

Grupo Criterios:Conocimiento

Revisa los resultados de los criterios de actitud

Grupo Criterios:Conocimiento

Revisa los resultados de los criterios de conocimiento

# ADMISIÓN

En la pestaña de ADMISIÓN, en la sección **PUNTAJES DE EVALUACIÓN** podrá visualizar en tiempo real las calificaciones ingresadas por el programa y el porcentaje que tiene cada una de las calificaciones en el proceso.

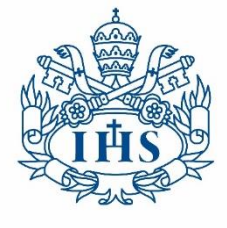

Pontificia Universidad JAVERIANA Bogotá Secretaría General Admisiones y Registro Académico

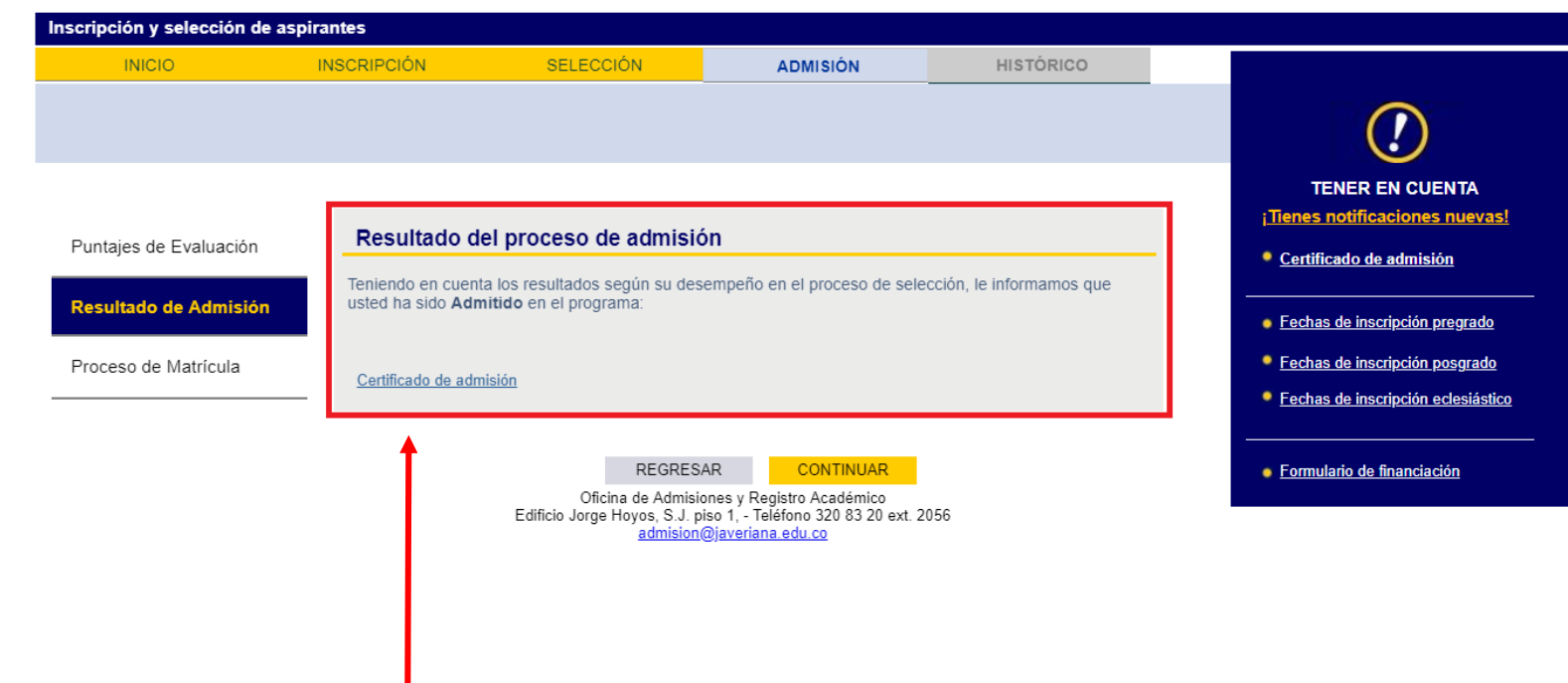

### ADMISIÓN

En caso de ser admitido al programa, en la pestaña de ADMISION se habilitará un mensaje informándole que puede descargar el Certificado de admisión, si lo requiere.

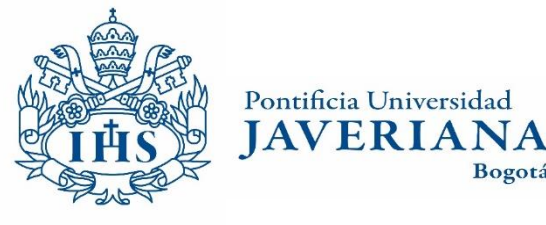

Secretaría General Admisiones y Registro Académico

## ACEPTACIÓN DEL CUPO

Una vez el aspirante es admitido tiene la posibilidad de:

Bogotá

- Aceptar el cupo : Si desea ingresar al periodo al cual se inscribió
- *Reservar el cupo*: Si desea ingresar a un periodo posterior al cual se inscribió.
- **Declinar el cupo**: Si ya no desea ingresar al programa.

Una vez se acepta el cupo se generará el recibo de pago de la matrícula, el pago se pude realizar en línea o en una de las entidades bancarias indicadas en el mismo recibo.

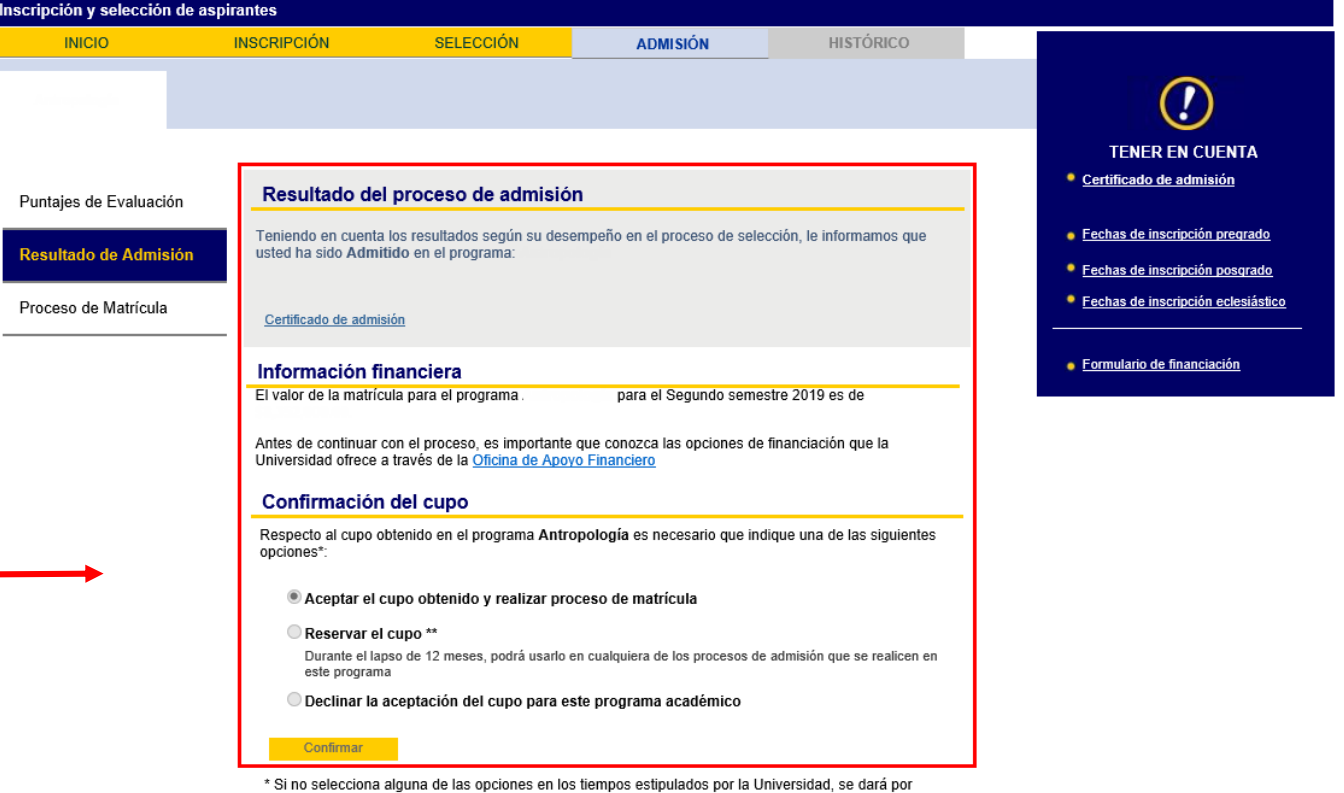

entendida la declinación del cupo conseguido.

\*\* Si no hace uso del cupo en ningún momento durante los 12 meses de la reserva, se dará por entendida la declinación del cupo reservado

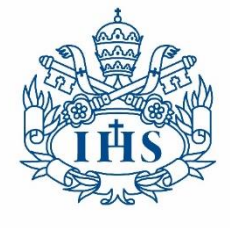

AVERIANA

Bogotá

Secretaría General Admisiones y Registro Académico

# Cualquier inquietud puede hacerla llegar al correo institucional : admision@javeriana.edu.co

o al teléfono: 3208320 EXT: 2051/3615/2087